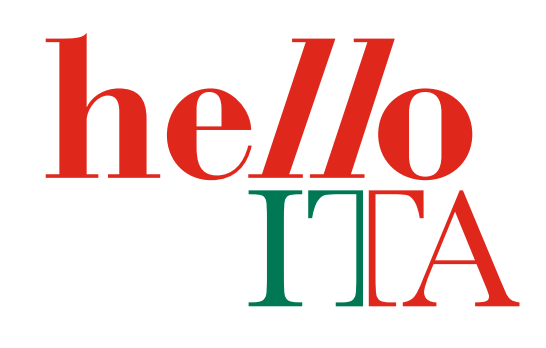

## Preview Brandhub

Istruzioni per la visualizzazione della preview da smartphone attraverso l'App **Taobao** 

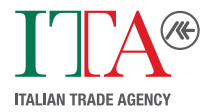

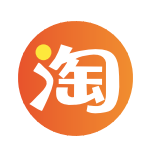

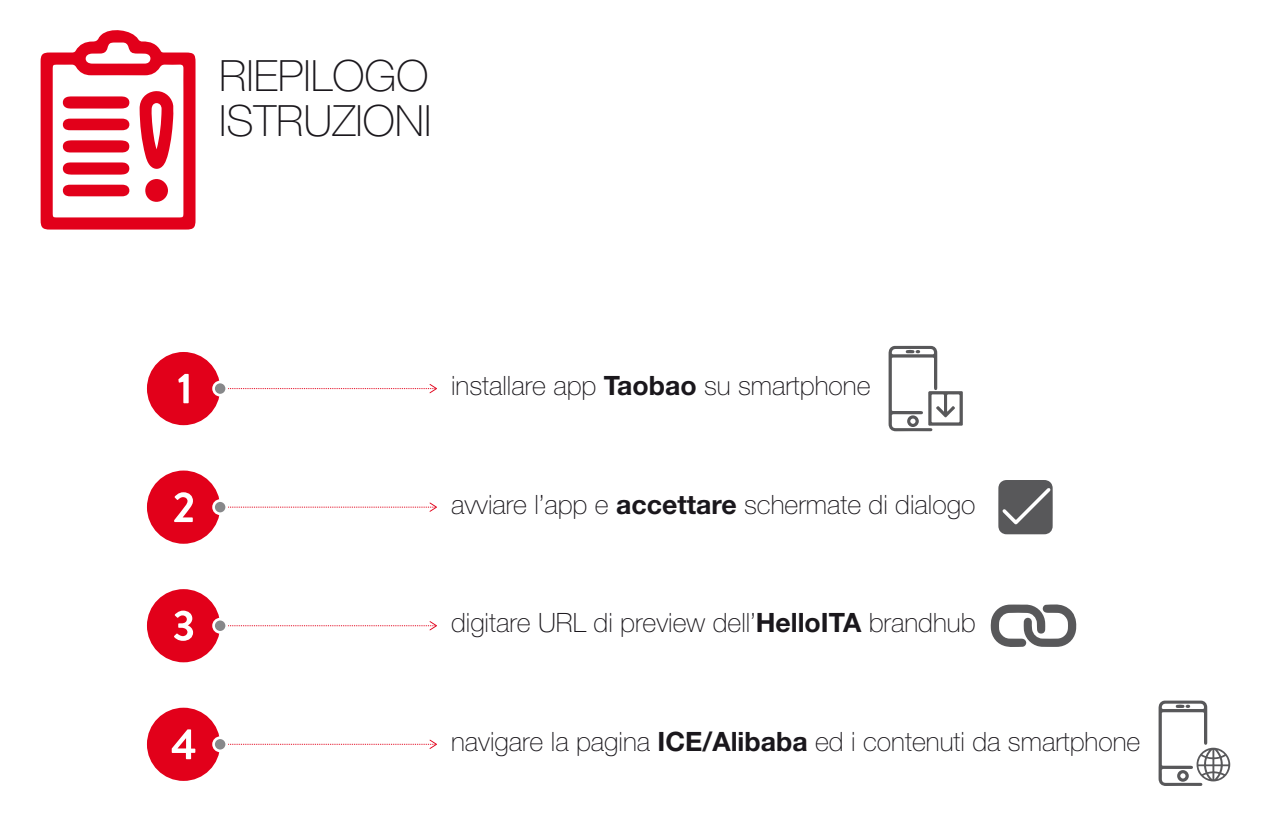

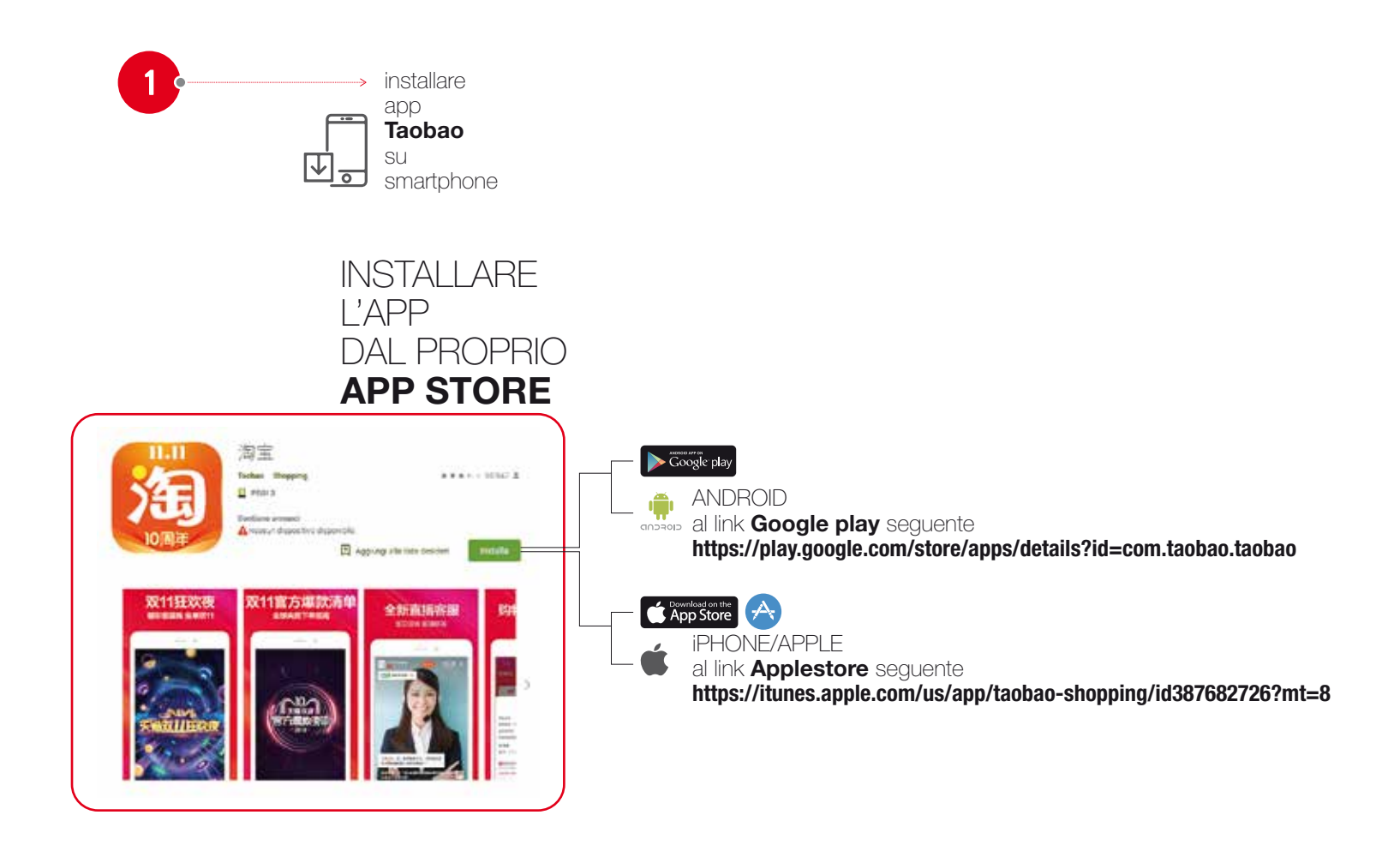

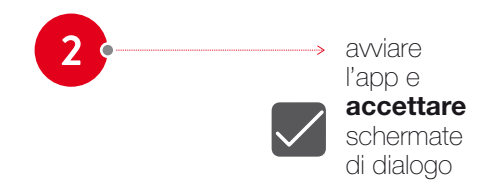

## AVVIARE L'APP NORMALMENTE, E BYPASSARE LE VARIE SCHERMATE DI DIALOGO, SEGUENDO GLI ESEMPI E FACENDO TAP COME INDICATO

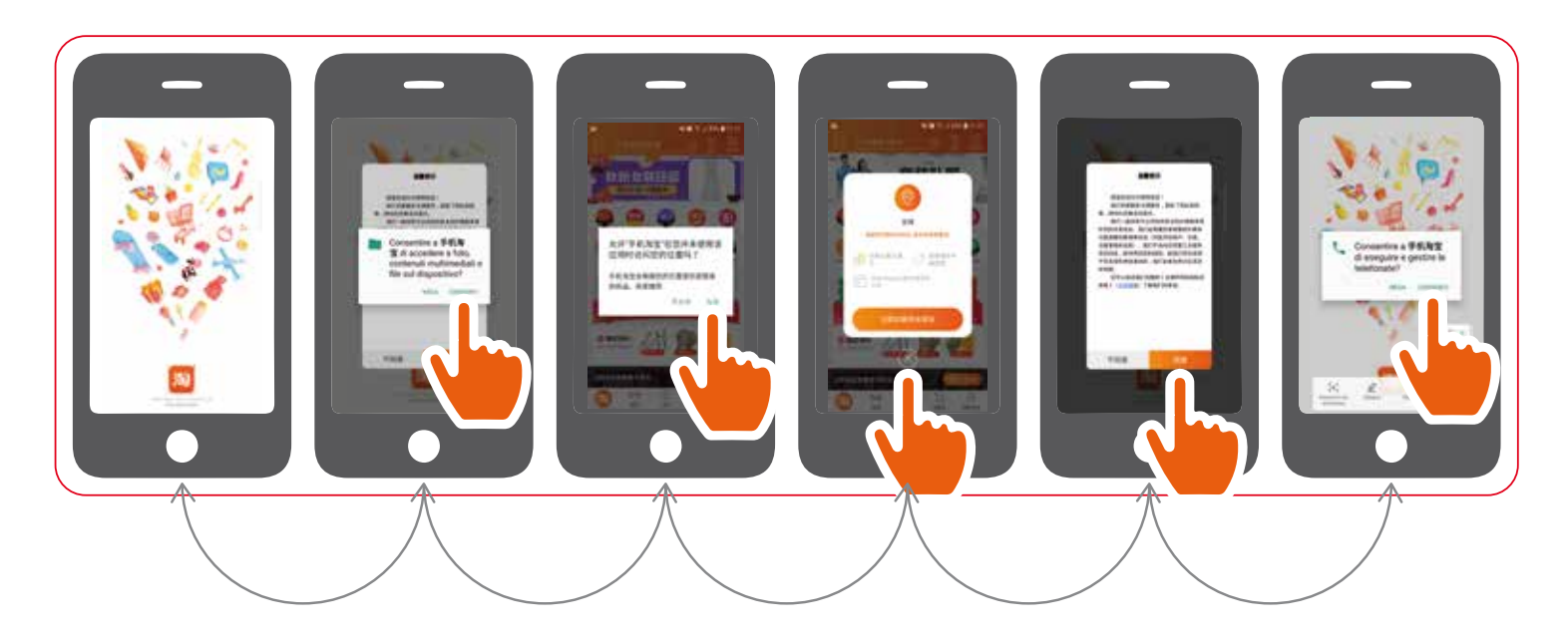

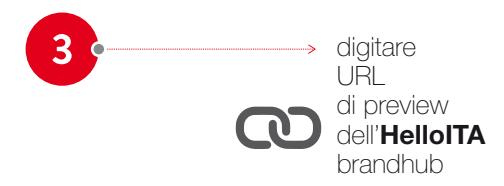

## DIGITARE LA URL NELLA BARRA DI RICERCA COME INDICATO. LA URL È LA SEGUENTE: https://brandhub.m.tmall.com/helloita

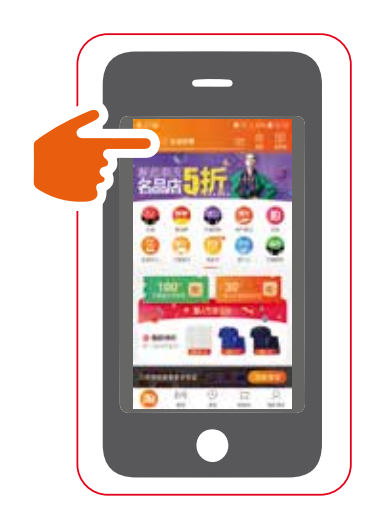

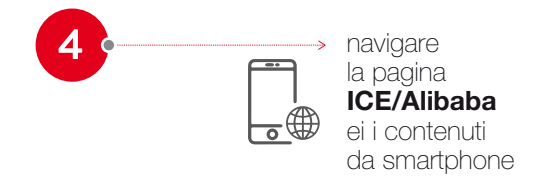

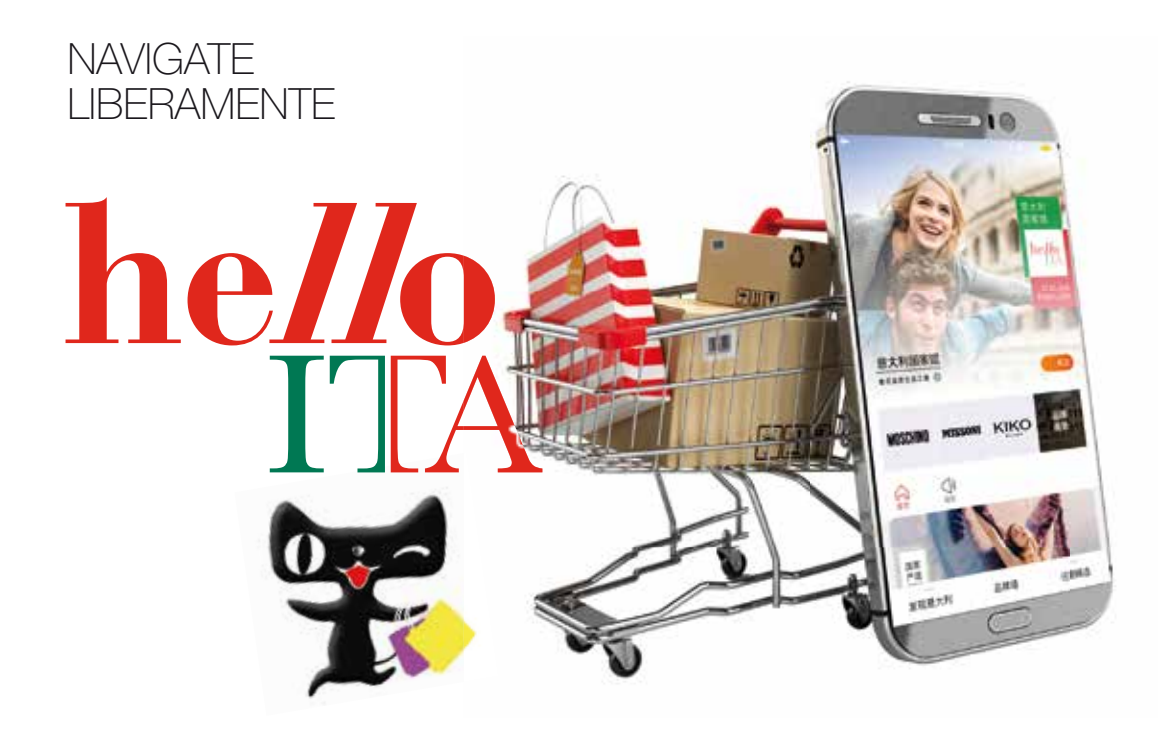

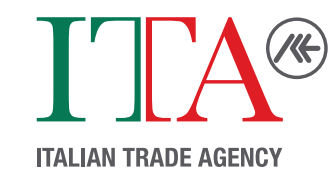

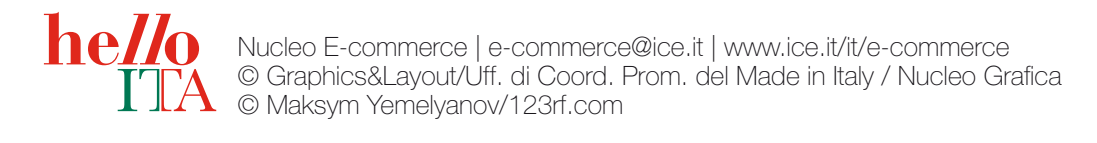